\*

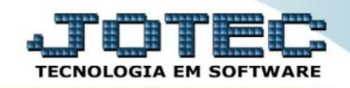

## RELATÓRIO DE INSPEÇÃO FINAL OFREDIPFN

*Explicação:* Nesta opção é possível emitir um certificado de qualidade do produto semelhante a ISO 9001.

## > Para realizar esta rotina acesse o módulo: *Produção*

| Menu Geral - JOTEC - 0000098.00 - 1136 - Mozilla Firefox                                                                                                    |                             |             |                        |                    |                                                                 |
|----------------------------------------------------------------------------------------------------|-----------------------------|-------------|------------------------|--------------------|-----------------------------------------------------------------|
| Suporte Eletrônico                                                                                                    |                             |             |                        |                    | apot Es                                                         |
| Sistemas<br>Faturamento<br>Serviços<br>Comunication                                                                                                    | Faturamento                 | Serviços    | CRM - SAC              | Telemarketing      | Acesso Rápido     Bancos     Aplicações                         |
| Telemarketing O<br>EDI O<br>Mala Direta O                                                                                                    | EDI                         | Mala Direta | Estoque                | Compras            | Extrato de aplicações Estoque Gera relatório p/produtos         |
| Estoque O<br>Compras O<br>ELPR O                                                                                                    | ELPR<br>Contas a<br>Receber | Produção    | Gerenc. de<br>projetos | Contas a Pagar     | Faturamento<br>Gera relatório por pedidos<br>Gera relatório por |
| Produção     ©       Gerenc. de projetos     ©       Contas a Pagar     ©       Contas a Receber     ©                                                                                                    |                             | Bancos      | Fluxo de Caixa         | Centro de<br>Custo | transportadora<br>Mala Direta<br>Pesquisa de cep                |
| Bancos Contra Contra Co | Exportador                  | Gestor      | Importador             | Auditor            | Consulta de cep<br>Cliente<br><b>Produção</b>                   |
| SUPORTE JOTEC                                                                                                    |                             | TECNICO     | 24/11/2015             | MATRIZ             | Sair                                                            |

Em seguida acesse: Relatório > Inspeção final.

| Menu do controle de fabricação - JOTEC - jtofme01 - 000048 - Mozilla Firefox                                                                                                    |                                                                                                    |                                                                                                    |                                                                                                    |                                                                                                    |                         |  |  |  |
|----------------------------------------------------------------------------------------------------|----------------------------------------------------------------------------------------------------|----------------------------------------------------------------------------------------------------|----------------------------------------------------------------------------------------------------|----------------------------------------------------------------------------------------------------|-------------------------|--|--|--|
| Suporte Eletrônico                                                                                                    |                                                                                                    |                                                                                                    |                                                                                                    |                                                                                                    | ATTENOLOGIA EM SOFTWARE |  |  |  |
| Sistemas                                                                                                    | <u>A</u> rquivo A <u>t</u> ualização <u>C</u> onsulta                                                                                                    | R <u>e</u> latório                                                                                                    |                                                                                                    | Р                                                                                                    | RODUÇÃO                 |  |  |  |
| Faturamento       O         Serviços       O         CRM - SAC       O         Telemarketing       O         EDI       O         Mala Direta       O         Estoque       O         Compras       O         ELPR       O         Gerenc. de projetos       O | Ordem de fabricação<br>Fases em andamento<br>Análise de componentes<br>Mapa de posicao de O.F.<br>O.F. por cliente<br>O.F. por produto<br>O.F. por vendedor<br>O.F. por conta de rateio<br>Apuração de O.F. x receitas | Explosão de produto<br>Produtividade de má<br>Previsão movtos, fut<br>Produtos mais/meno<br>Necessidades de con<br>Ordens de fabricação<br>Seqüências por local<br>Controle da produçã<br>Inspeção final | s Kanba<br>iquina/homem Kanba<br>turos Previs<br>is vendidos Lotes<br>npras CIL/pi<br>o vencidas Interr<br>Kanba<br>o por kanban Etique<br>Anális | n<br>n por local<br>ão de término do kanban<br>vencidos/a vencer<br>rodutos por local<br>upções da produção<br>n sintético<br>tas Produto/Validade<br>e de produto |                         |  |  |  |
| 💽 Suporte eletrônico                                                                                                    | O-Ordem de fab                                                                                                    | oricação S-Rast                                                                                                    | treabilidade do produto                                                                                                    | P-Produtos                                                                                                    |                         |  |  |  |
|                                                                                                    | B-Rel. Kanb                                                                                                    | an M-                                                                                                    | -Mapa da produção                                                                                                    | F-Menu Inicial                                                                                                    |                         |  |  |  |
|                                                                                                    | G-Gera aponta                                                                                                    | mento                                                                                                    | K-Gera kanban                                                                                                    |                                                                                                    |                         |  |  |  |
| Melhorando sua empresa                                                                                                    | L-Liberação de mate                                                                                                    | erial kanban N                                                                                                    | I-Kanban por local                                                                                                    |                                                                                                    |                         |  |  |  |
| SUPORTE JOTEC                                                                                                    | TECI                                                                                                    | NICO 24/11/2                                                                                                    | 015 MATRI                                                                                                    | Z                                                                                                    |                         |  |  |  |

2015/06

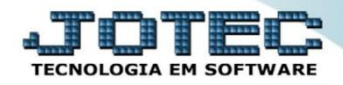

Na tela seguinte, selecione o (1) Formulário (Previamente cadastrado em Arquivo > Tabulador de inspeção final). A emissão poderá ser realizada com base no (2) Código da inspeção final, Ordem de fabricação ou Kanban, informe a opção desejada e clique no ícone da "Impressora" para emitir o relatório.

| 😻 Emissão de inspeção final - JOTEC - jtofle68 - 0000009.00 - Mo | zilla Firefox                |                         |          |   | - 0 |
|------------------------------------------------------------------|------------------------------|-------------------------|----------|---|-----|
| 172.16.1.28/cgi-bin/jtofle68.exe                                 |                              |                         |          |   |     |
|                                                                  | _                            |                         |          |   |     |
|                                                                  | 1                            | Formulário INS01        | ]        |   |     |
|                                                                  | – Código da inspeção final – | — Ordem de fabricação — | Kanban — |   |     |
|                                                                  | Inicial                      | Inicial                 | Inicial  | 2 |     |
|                                                                  |                              |                         |          |   |     |
|                                                                  |                              |                         |          |   |     |

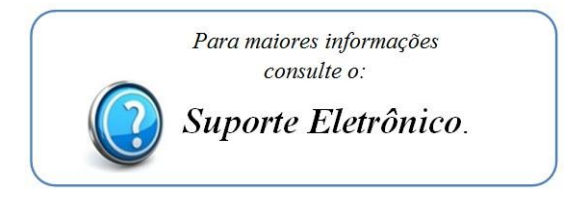

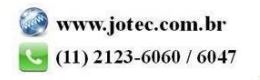